Электронная автоматизированная система управления «СЕРВИСТЕЛ» (далее по тексту – «Программа») применяется для организации доступа Пользователя к пакету телекоммуникационных решений, обеспечивающих организацию и управление телефонной связью и специальными сервисами, а также получению информации о их работе в режиме реального времени.

Для установки программы скачайте актуальную версию по прямой <u>ссылке</u> <u>https://cepвиcten.pd/apps/release/ЭАСУ%20CEPBИCTEЛ%20Setup%201.0.0.exe</u>

Или перейдите на страницу программы по адресу:

https://сервистел.pd/elektronnaya-avtomatizirovannaya-sistema-upravleniya/

в разделе Установка ПО расположена кнопка для скачивания дистрибутива программы.

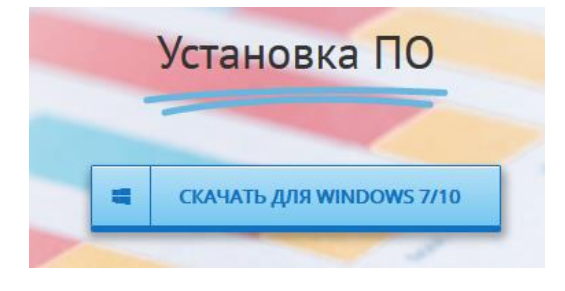

Скачайте дистрибьютив программы на ваш компьютер и запустите установку.

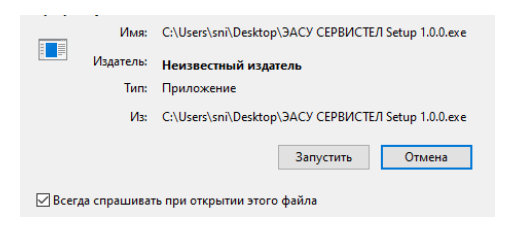

В открывшемся окне ознакомьтесь и примите Лицензионное соглашение.

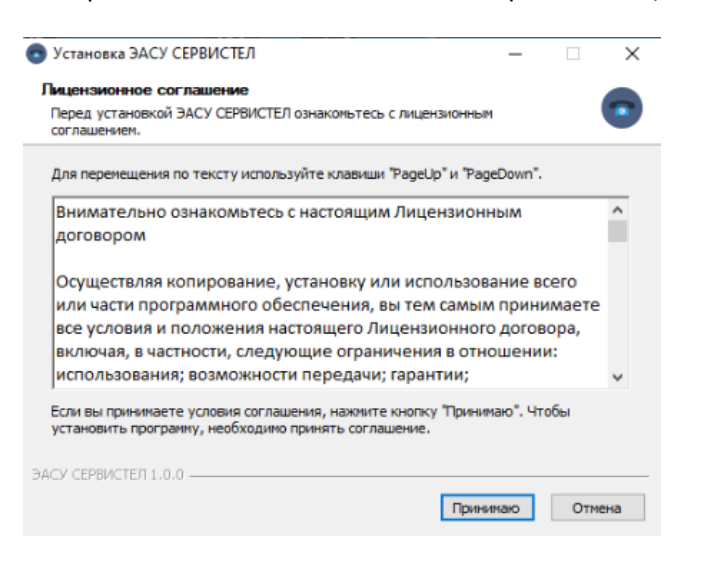

## Выберите опции установки программы.

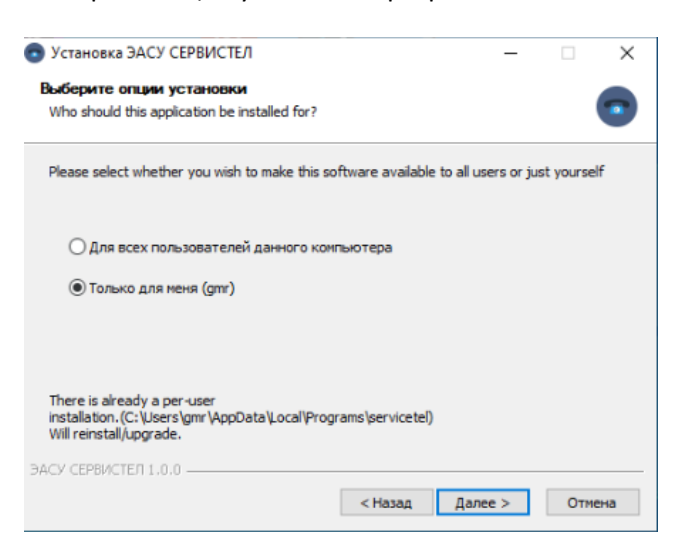

Выберите и укажите папку для установки программы (рекомендуется оставить значение по умолчанию).

## Нажмите кнопку «Установить»

| 💿 Установка ЭАСУ СЕРВИСТЕЛ                                                                                                    | _                           |                   | $\times$ |
|----------------------------------------------------------------------------------------------------|-----------------------------|-------------------|----------|
| Выбор папки установки                                                                                                    |                             |                   |          |
| Выберите папку для установки ЭАСУ СЕРВИСТЕЛ.                                                                                                    |                             |                   | •        |
| Програмна установит ЭАСУ СЕРВИСТЕЛ в указанную папку. Ч<br>приложение в другую папку, нажните кнопку 'Обзор' и укажи<br>'Установить', чтобы установить программу. | тобы устано<br>те ее. Нажмі | вить<br>ите кнопк | SY.      |
| Папка установки<br>C://Jsers/gmr/AppData%oca/Programs/servicate/                                                                                                  | 06:                         | юр                | ]        |
| ЭАСУ СЕРВИСТЕЛ 1.0.0 — КАЗАД УС                                                                                                    | тановить                    | Отме              | на       |

После окончания процесса копирования файлов на ваш компьютер вам будет предложено запустить программу.

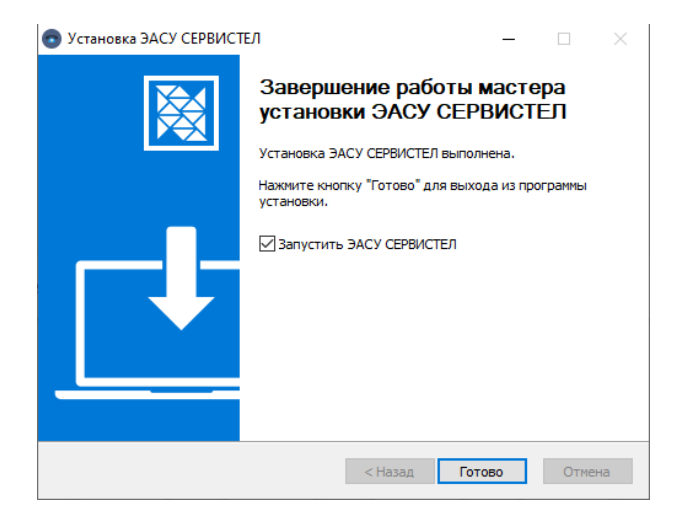

| X.Y                                  |                                |                                                                                 |  |  |
|--------------------------------------|--------------------------------|---------------------------------------------------------------------------------|--|--|
| 11.4                                 | ОПЕРАТОР СВЯЗИ                 |                                                                                 |  |  |
|                                      | Вход в систему                 |                                                                                 |  |  |
|                                      | Введите логин                  | Вы также можете воспользоваться своим<br>логином на одном из популярных сайтов: |  |  |
|                                      | Введите пароль                 | ■ f 8 ¥                                                                         |  |  |
|                                      | Войти Забыли пароль?<br>зареги | стрироваться                                                                    |  |  |
|                                      |                                |                                                                                 |  |  |
|                                      |                                |                                                                                 |  |  |
| © 2023-2024 СЕРВИСТЕЛ, servicetel.ru |                                |                                                                                 |  |  |

Для работы в программе авторизуйтесь, используя учетные данные Личного кабинета клиента.

Для получения / восстановления данных для доступа к программе воспользуйтесь сервисом восстановления доступа или обратитесь к вашему персональному менеджеру / в службу технической поддержки.

## Техническая поддержка

+7 495 245 5005 — с 9 до 18 часов по рабочим дням (время Московское).

E-mail: info@servicetel.ru